# Quick Reference Guide: WyIR School Module

Last Revised: 07/2024

This quick reference guide outlines the process for using the Wyoming Immunization Registry (WyIR) School Module. School-authorized users can search for a student, print an Official Record of Immunization (certificate of immunization status), view a vaccination forecast, run reports, and add historical vaccines.

The school-authorized user can only access the student's immunization record in the WyIR if parent or guardian consent is obtained. For more information on parent or guardian consent, please visit the Immunization Unit's <u>webpage</u>. Access must NOT be used to search for school staff, family, or friends.

#### Steps for logging in and accessing the WyIR school module:

- 1. Log in to the WyIR.
- WyIR users with school district access will be shown the "Choose School" page. Use the "Click to select" button to choose the school from a list.

| Choose School               |                     |                 |
|-----------------------------|---------------------|-----------------|
| Choose a school to work fro | m for this session. |                 |
| School:                     |                     | Click to select |
| Default Grade:              | 1 •                 |                 |
|                             |                     |                 |

3. The "Select School" page will populate. Use the "Name" box to search for the school. Click the selected school within the "Search Results" box. Then click "Continue."

| Select School    |                                        |
|------------------|----------------------------------------|
| Search Criteria: |                                        |
| State:           | WYOMING                                |
| County:          | ALBANY •                               |
| School District: | ALBANY #1                              |
| Туре:            | All      Public Only      Private Only |
| Name:            | O Begins with:  Contains:              |
|                  | Search                                 |

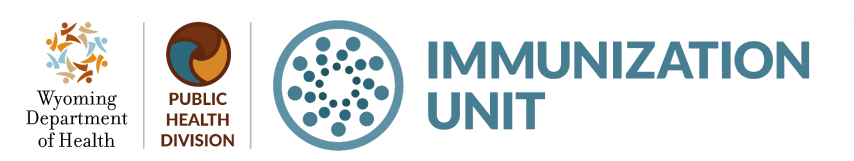

Wyoming Department of Health Immunization Unit (307) 777-7952 <u>www.immunizewyoming.com</u> 4. This will direct the school district-authorized user to the "Patient Search" page. The school nurse access level authorized user will automatically populate the page.

| Patient Search                      |                       |     |                  | Click here to use the 'advand | ced' search |
|-------------------------------------|-----------------------|-----|------------------|-------------------------------|-------------|
| First Name or Initial:              |                       |     | SIIS Patient ID: |                               |             |
| Last Name or Initial:               |                       |     | Student ID:      |                               |             |
| Birth Date:                         |                       |     |                  |                               |             |
| Family and Address Information:     |                       |     |                  |                               |             |
| Guardian First Name:                |                       |     |                  |                               |             |
| Street                              |                       |     |                  |                               |             |
| City:                               |                       | ]   | State:           | Select                        |             |
| Zip Code:                           |                       |     | Phone Number:    |                               |             |
| Country:                            | United States of Amer | ica | × •              |                               |             |
| Check here if adding a new patient. |                       |     |                  |                               |             |
|                                     |                       |     |                  | Clear                         | Search      |

#### Search for a student:

Wyoming

Department

of Health

- 1. To search for a student, please see the <u>Quick Reference Guide: Search for a Patient</u>.
- 2. From the "Patient Search Results" select the correct student.

| Records Found = 1 Search Criteria: First Name / Last Name (Exact) |                       |                                                                                                    |                                                                                                    |  |  |  |
|-------------------------------------------------------------------|-----------------------|----------------------------------------------------------------------------------------------------|----------------------------------------------------------------------------------------------------|--|--|--|
|                                                                   |                       |                                                                                                    |                                                                                                    |  |  |  |
|                                                                   |                       | Search:                                                                                                |                                                                                                    |  |  |  |
| 🗧 🗧 Last Name 🗢                                                   | Birth Date 🗢          | City 🔶 Grd First Nam                                                                                   | e 🔶 🛛 Grd Last Name 🖨                                                                                                    |  |  |  |
| TEST                                                              | 07/04/2005 CHE        | YENNE MOMMY                                                                                            |                                                                                                    |  |  |  |
|                                                                   | ♦ Last Name ♦<br>TEST | <ul> <li>♦ Last Name</li> <li>♦ Birth Date</li> <li>♦ TEST</li> <li>07/04/2005</li> <li>CHE</li> </ul> | Search Criteria: First Name / Last Name (Exact)           ♦         Last Name         Search: [           TEST         07/04/2005         CHEYENNE         MOMMY |  |  |  |

3. Once you select the correct student, the "Patient Detail" screen will populate.

| Patient Detail             |                            |             |                     |          |
|----------------------------|----------------------------|-------------|---------------------|----------|
| First Name:                | TIMMY                      | Street:     | 6101 YELLOWSTONE    |          |
| Middle Name:               |                            | City:       | TORRINGTON          |          |
| Last Name:                 | TEST                       | County:     | GOSHEN              |          |
| Birth Date:                | 07/04/2005                 | State:      | WYOMING             |          |
| Multi Birth Indicator      | N                          | Zip Code:   | 82240               |          |
| Birth Order                |                            | Home Phone: |                     |          |
| Sex:                       | MALE                       | Cell Phone: |                     |          |
| Student ID:                |                            |             |                     |          |
| Guardian Name:             | MOMMY                      |             |                     |          |
| + Patient Specific Reports |                            |             |                     |          |
| School Reporting           |                            |             |                     |          |
| School:                    | ANDERSON ELEMENTARY SCHOOL | ✓           | Include on Reports: | <b>Z</b> |
| Grade Level:               | ▼                          |             |                     |          |
| School Entry Date:         |                            |             |                     |          |
|                            |                            |             | Cancel Edit         | Update   |

4. From this screen, you can update the grade level and choose to include this student on your school reports. Once you have made the changes and selections, click the "Update" button.

PUBLIC<br/>HEALTH<br/>DIVISIONIMMUNIZATION<br/>UNITWyoming Department of Health<br/>Immunization Unit<br/>(307) 777-7952<br/>www.immunizewyoming.com

- 5. The school-authorized user can use the patient detail report to view student demographic information, vaccination history, forecast, and summary.
  - a. To navigate to this report, click on the "Reports" tab on the left side of the menu bar. Under this tab click "School Reports."

# Steps for viewing and printing the certificate of immunization status (CIS):

1. After a student is selected, click on the "Reports" tab on the left side of the menu bar. Under this tab click "School Reports."

| ⊿ Main                      | School Nurse Reports                           |
|-----------------------------|------------------------------------------------|
| Home                        | School Immunization Report, First Time Enterer |
| Select School               | First Time Enterers Action Report              |
| Document Center             | Action Report                                  |
| Patient                     | Action Report Notice/Letter                    |
| Vaccinations                | Action Report Notice/Letter Message            |
| Settings                    | Facilities Not Reporting                       |
| > Schools                   | Summary of School Enterers Data                |
| ▲ Reports<br>School Reports | Patient Detail                                 |
| Scheduled Reports           | Certificate of Immunization                    |
| Change Password             | Batch Print Official Records of Immunization   |
| Answers                     |                                                |
| Contact Us                  |                                                |

- 2. The "School Nurse Reports" page will populate. Click on "Certificate of Immunization."
- 3. On this page, click on the options from the "Series" box. Click on the appropriate selection. Click on the appropriate selection, then select "Create PDF." This will populate the form so that it can be viewed and printed.

| Certificate of Immunization |                                |   |     |              |
|-----------------------------|--------------------------------|---|-----|--------------|
| Series:                     | AGES 4-6 YEARS (KINDERGARTEN)  | × | -   |              |
|                             | AGES 11-12 YEARS (MIDDLE SCH.) | × | -   |              |
|                             |                                | × | Bac | k 📄 Create P |

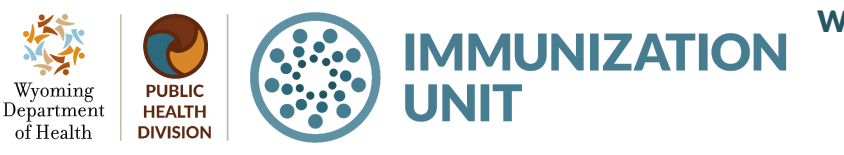

Wyoming Department of Health Immunization Unit (307) 777-7952 www.immunizewyoming.com

| <b>*</b>                                                                                                    |                                                                    |              | r              |                                                                                                    |                  | <b>G</b> 4_4                           | CIEN              | Reviewed by:     | Date            |
|----------------------------------------------------------------------------------------------------|--------------------------------------------------------------------|--------------|----------------|----------------------------------------------------------------------------------------------------|------------------|----------------------------------------|-------------------|------------------|-----------------|
| Wyoming<br>Department<br>of Health                                                                                                    | WY Certific                                                        | cate of      | lm             | mun                                                                                                    | ization          | Status                                 | (CIS)             | Signed COE on F  | ile? 🗆 Yes 🗆 No |
| Child's Last Name:                                                                                                    | First Name:                                                        | 1            | fiddle         | Name: Birthdate (MM/DD/YYYY):                                                                                                    |                  |                                        | DD/YYYY):         | SIIS ID Number   |                 |
| TEST                                                                                                    | AAA                                                                |              |                |                                                                                                    |                  | 05/18/1952                             |                   | 988080           |                 |
| This CIS is an immunization record generated by the Immunization Information<br>System on behalf of the State Health Officer and qualifies as written documentary<br>proof of immunization. See Wyo. Stat. Am. 5 $14-390(a)$ ; Ralles, Dept of Health,<br>Wyo. Imm. Prog., ch. 3, § 5(a)(i) (2018). This CIS is an official state record and may<br>not be altered.                                                                                                    |                                                                    |              | /<br>h,<br>may | I acknowledge that my child is entering school/child care in conditional status. For my child to<br>remain in school I must provide the required documentation of immunization within the<br>established deadlines. See back for information about conditional status. |                  |                                        |                   |                  |                 |
|                                                                                                    |                                                                    |              |                | Parent/G                                                                                                    | uardian Signatu  | re Required if St                      | tarting in Condit | ional Status     | Date            |
|                                                                                                    |                                                                    | N            | ото            | OMP                                                                                                    | LETE             |                                        |                   |                  |                 |
| Assessment of Required Immunizations for AGES 4-6 YEARS (KINDER)<br>Conditional stratus Following the 30 day exclusion date, a school or child caring facility administrator may grant<br>conditional stratus Following the 30 day exclusion date, a school or child caring facility administrator may grant<br>conditional stratus Following the 30 day exclusion date, a school or child caring facility administrator may grant<br>conditional stratus Following the 30 day exclusion date, a school or child caring facility administrator may grant<br>conditional stratus Following the 30 day exclusion date, a school or child caring facility administrator may grant<br>conditional stratus Following the 30 day exclusion date, a school or child caring facility administrator may grant<br>conditional stratus Following the 30 day exclusion date, a school or child caring facility administrator may grant<br>conditional stratus Following the 30 day exclusion date, a school or child caring facility administrator may grant<br>conditional stratus Following the 30 day exclusion date, a school or child caring facility administrator may grant<br>conditional stratus Following the 30 day exclusion date, a school or child caring facility administrator may grant<br>conditional stratus Following the 30 day exclusion date as the school or child caring facility administrator may<br>conditional stratus Following the 30 day exclusion date as the school or child caring facility administrator may<br>conditional stratus Following the 30 day exclusion date as the school or child caring facility administrator may<br>conditional stratus Following the 30 day exclusion date as the school or child caring facility administrator may<br>conditional stratus Following the 30 day exclusion date as the school or child caring facility administrator or child caring facility administrator may<br>conditional stratus facility administrator may grant conditional stratus facility administrator or child caring<br>facility administrator or child caring facility administrator may grant conditional stratus facility administrator |                                                                    |              |                |                                                                                                    |                  | ator may grant<br>n in accordance with |                   |                  |                 |
| Date Date<br>MM/DD/YY MM/I                                                                                                    |                                                                    |              |                | DD/YY                                                                                                    | Date<br>MM/DD/YY | Date<br>MM/DD/YY                       | Date<br>MM/DD/YY  | Date<br>MM/DD/YY | Positive Titer  |
|                                                                                                    |                                                                    | Required vac | cines fo       | r schools                                                                                                    | (K-12) and child | care/preschool                         | •                 |                  |                 |
| DTaP (Diphtheria, Tetanus, Per                                                                                                    | tussis)                                                            |              |                |                                                                                                    |                  |                                        |                   |                  |                 |
| Tdap (Tetanus, Diphtheria, Pert                                                                                                    | ussis)                                                             |              |                |                                                                                                    |                  |                                        |                   |                  |                 |
| DT or Td (Tetanus, Diphtheria)                                                                                                    |                                                                    |              |                |                                                                                                    |                  |                                        |                   |                  |                 |
| Hepatitis B                                                                                                    |                                                                    |              |                |                                                                                                    |                  |                                        |                   |                  |                 |
| Hib (Haemophilus influenzae ty                                                                                                    | pe b)                                                              |              |                |                                                                                                    |                  |                                        |                   |                  |                 |
| IPV/OPV (Polio)                                                                                                    |                                                                    |              |                |                                                                                                    |                  |                                        |                   |                  |                 |
| MMR (Measles, Mumps, Rubel                                                                                                    | la)                                                                |              |                |                                                                                                    |                  |                                        |                   |                  |                 |
| PCV (Pneumococcal)                                                                                                    |                                                                    |              |                |                                                                                                    |                  |                                        |                   |                  |                 |
| Varicella (Chickenpox) 🗆 Hist                                                                                                    | ory of disease verified by IIS                                     |              |                |                                                                                                    |                  |                                        |                   |                  |                 |
| Rotavirus                                                                                                    |                                                                    |              |                |                                                                                                    |                  |                                        |                   |                  |                 |
|                                                                                                    |                                                                    |              |                |                                                                                                    |                  |                                        |                   |                  |                 |
|                                                                                                    | Recommended Vaccines (Not Required for School or Child Care Entry) |              |                |                                                                                                    |                  |                                        |                   |                  |                 |
| Flu (Influenza)                                                                                                    |                                                                    | 09/27/2022   |                |                                                                                                    |                  |                                        |                   |                  |                 |
| Hepatitis A                                                                                                    |                                                                    |              |                |                                                                                                    |                  |                                        |                   |                  |                 |
| HPV (Human Papillomavirus)                                                                                                    |                                                                    |              |                |                                                                                                    |                  |                                        |                   |                  |                 |
| MCV/MPSV (Meningococcal I                                                                                                    | Disease types A, C, W, Y)                                          |              |                |                                                                                                    |                  |                                        |                   |                  |                 |
| MenB (Meningococcal Disease                                                                                                    | type B)                                                            |              |                |                                                                                                    |                  |                                        |                   |                  |                 |

#### Viewing the vaccination forecast:

The vaccination forecast within the WyIR should assist in understanding what vaccinations are due next or may be missing.

#### Steps to viewing the vaccination forecast:

1. After a student is selected, Click on the "Vaccinations" tab on the left side of the menu bar. Under this tab click "Forecast."

|                            | Patient Search              |                          | 2. The      |
|----------------------------|-----------------------------|--------------------------|-------------|
| ⊿ Main                     | First Name or Initial:      | timmy                    | vaccination |
| Home                       | Last Name or Initial:       | test                     | vaccination |
| LOGOUI<br>Select School    | Birth Date:                 |                          | forecast    |
| Document Center            | Family and Address Informat | ion:                     | screen will |
| Help                       | Guardian First Name:        |                          | nonulate as |
| ▲ Patient                  | Street:                     |                          |             |
| Search/Add<br>Demographics | City:                       |                          | snown below |
| ✓ Vaccinations             | Zip Code:                   |                          |             |
| View/Add<br>Forecast       | Country:                    | United States of America |             |

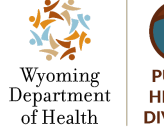

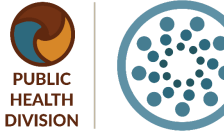

# IMMUNIZATION UNIT

Wyoming Department of Health Immunization Unit (307) 777-7952 www.immunizewyoming.com

| Patient                            |                          |                           |                     |                       |                 |             |  |
|------------------------------------|--------------------------|---------------------------|---------------------|-----------------------|-----------------|-------------|--|
| Name:                              | TIMMY TEST               | SIIS Patier               | SIIS Patient ID:    |                       |                 |             |  |
| Date of Birth:                     | 07/04/2005               | Age:                      |                     |                       | 14              | 14 yrs      |  |
| Guardian:                          | MOMMY                    | Organizatio               | on Level Status:    |                       | In              | active      |  |
|                                    |                          |                           |                     |                       |                 |             |  |
| Vaccination Forecast               |                          |                           |                     |                       |                 |             |  |
| The forecast automatically switche | es to the catch-up scheo | dule when a patient is be | hind schedule.      |                       |                 |             |  |
| Vaccine Grou                       | q                        | Forecasted Dose           | Recommended<br>Date | Minimum<br>Valid Date | Overdue<br>Date | Status      |  |
| HEP-B 3 DOS                        | E                        | 1                         | 07/04/2005          | 07/04/2005            | 07/31/2005      | Past Due    |  |
| POLIO                              |                          | 1                         | 09/04/2005          | 08/15/2005            | 10/04/2005      | Past Due    |  |
| HEP-A                              |                          | 1                         | 07/04/2006          | 07/04/2006            | 07/04/2007      | Past Due    |  |
| MMR                                |                          | 1                         | 07/04/2006          | 07/04/2006            | 12/01/2006      | Past Due    |  |
| FLU                                |                          | 2                         | 11/12/2010          | 11/12/2010            | 12/09/2010      | Past Due    |  |
| HPV                                |                          | 1                         | 07/04/2016          | 07/04/2014            | 07/31/2018      | Past Due    |  |
| MENINGOCOCCAL                      |                          | 1                         | 07/04/2016          | 07/04/2016            | 07/31/2018      | Past Due    |  |
| DTaP/DT/Td                         |                          | 2                         | 11/10/2018          | 11/10/2018            | 11/10/2018      | Past Due    |  |
| MENINGOCOCCAL B, RECOMBINANT       |                          | 1                         | 07/04/2021          | 07/04/2015            | 08/03/2021      | Not Yet Due |  |

Within the forecast table, the forecasted doses are presented in this order: "Vaccine Group," "Forecasted Dose," "Recommended Date," "Minimum Valid Date," "Overdue Date," and "Status." The WyIR presents the recommended date and status that are past due in red. This output may benefit school-authorized users by letting them know which dose is due next for the provisional students and by letting the parent or guardian know which vaccination is due next.

# Adding historical vaccines:

School-authorized users can receive permission to add historical vaccinations to student records from an official record of immunization. To receive permission, school-authorized users must complete Wyoming Department of Health Immunization Unit-led editing access training. Once training is completed, permission will be assigned to the school-authorized user. To add historical vaccines (after the permission has been assigned) see the <u>Quick Reference Guide:</u> Adding Historical Vaccines.

### **Resources:**

Quick Reference Guide: Adding Historical Vaccines Quick Reference Guide: School Module Reports Quick Reference Guide: Search for a Patient

Questions? Please contact: WyIR Help Desk: 833-231-1451 or wyir.helpdesk@wyo.gov

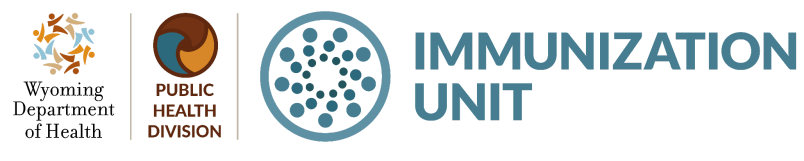

Wyoming Department of Health Immunization Unit (307) 777-7952 www.immunizewyoming.com